# CALJOBS TRAINING

## REGISTRATION-CREATING AN INDIVIDUAL

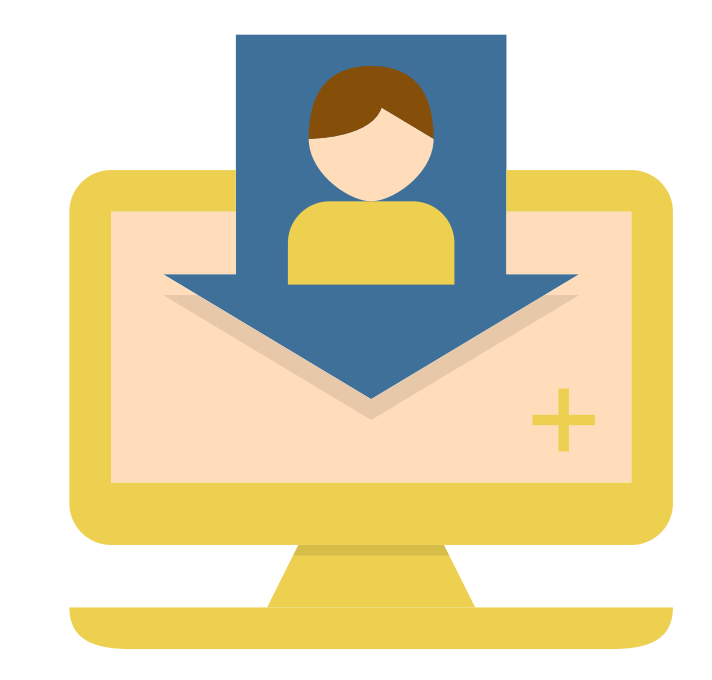

This presentation will explain the process of registering an individual in the CalJOBS system.

# CALJOBS TRAINING

# **REGISTRATION-CREATING AN** INDIVIDUAL

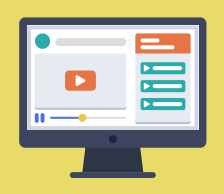

**Click the Computer Icon to watch a** training video on this process

Log in to https://www.caljobs.ca.gov/vosnet/Default.aspx

WorkForce" hover over the "Manage Individuals"

On the left side menu under "Services for

Tab then select, "Create an Individual."

02

01

03

Select, "Comprehensive Registration" and the registration screens will display. Enters the youth's information from the Youth's CalJOBS **Registration Form and Youth Addendum** into CalJOBS. All sections with red \* asterisks are required.

04

**NOTES:** 

Complete the information on the various screens until you get the option to click the "Finish" button. Once you have clicked it, the site will refresh. Hover over the "Staff Profiles" menu (top right side) and go to the "Programs" tab where you will see the "Wagner Peyser-Registration only " application.

- All males over 18 MUST register or be registered for Selective Service.
- If the youth doesn't identify a disability at the time of enrollment, it can't be changed later. Youth will need to verify their disability.
- What you mark under "Education" needs to be consistent throughout all applications.
- Documentation for citizenship is required based on answers in the Citizenship field.

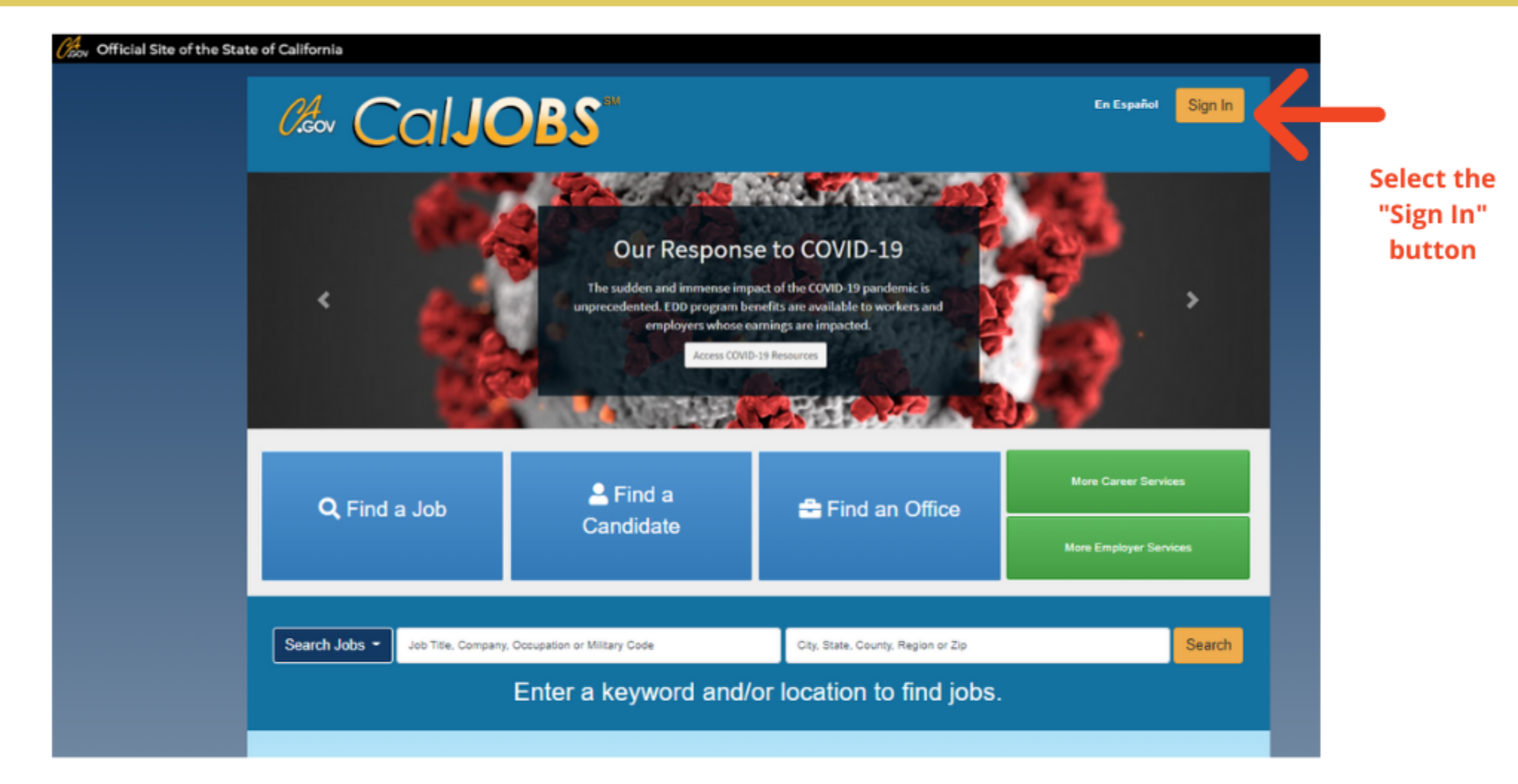

## NOTE:

If you have login issues you may contact <u>SacWorksSupport@seta.net</u>

00 the left side menu under "Services for WorkForce" hover over the "Manage Individuals" Tab then select, "Create an Individual".

| $\leftarrow \rightarrow C$ $\triangleq$ caljobs.ca | .gov/vos     | snet/dashl | boards/defaultst |
|----------------------------------------------------|--------------|------------|------------------|
|                                                    |              | Close ×    | nia              |
|                                                    | <b>C→</b> Si | gn Out     | ome 🚯 Acci       |
| Search menu                                        | C            | ן ≡ ג      | em, or selec     |
|                                                    |              |            |                  |
|                                                    |              |            | My Staff Acc     |
| Quick Assist                                       |              | 1          | My staff Acc     |
| Enter Search                                       | Q            | ß          |                  |
|                                                    |              |            |                  |
| Other Staff Services                               |              |            |                  |
| Labor Market Services                              |              | >          |                  |
| Assistance Center                                  |              | >          |                  |
| Staff Online Resources                             |              |            |                  |
| Staff Online Courseware                            |              | >          |                  |
| Geographic Solutions Cor                           | nmunit       | y Site     |                  |
| ✓ My Staff Workspace                               |              |            |                  |
| My Staff Dashboard                                 |              |            |                  |
| My Staff Resources                                 |              | >          |                  |
| My Staff Account                                   |              |            | 0.00             |
| Directory of Services                              |              |            |                  |
| Services for Workforce S                           | Staff        |            |                  |
| Manage Individuals                                 |              | >          |                  |
| Manage Employers                                   |              | >          |                  |
| Manage Résumés                                     |              | >          | er 🗢             |
| Manage Job Orders                                  |              | >          |                  |

# Manage Individuals Create an Individual One Case Note to Multiple Individuals Assist an Individual WIOA Pre-Applications

03

Select, "**Comprehensive Registration**" and the registration screens will display. Enter the youth's information from the **Youth's CalJOBS Registration Form** and **Youth Addendum** into CalJOBS. All sections with red \* asterisks are required to be completed before proceeding further in the process.

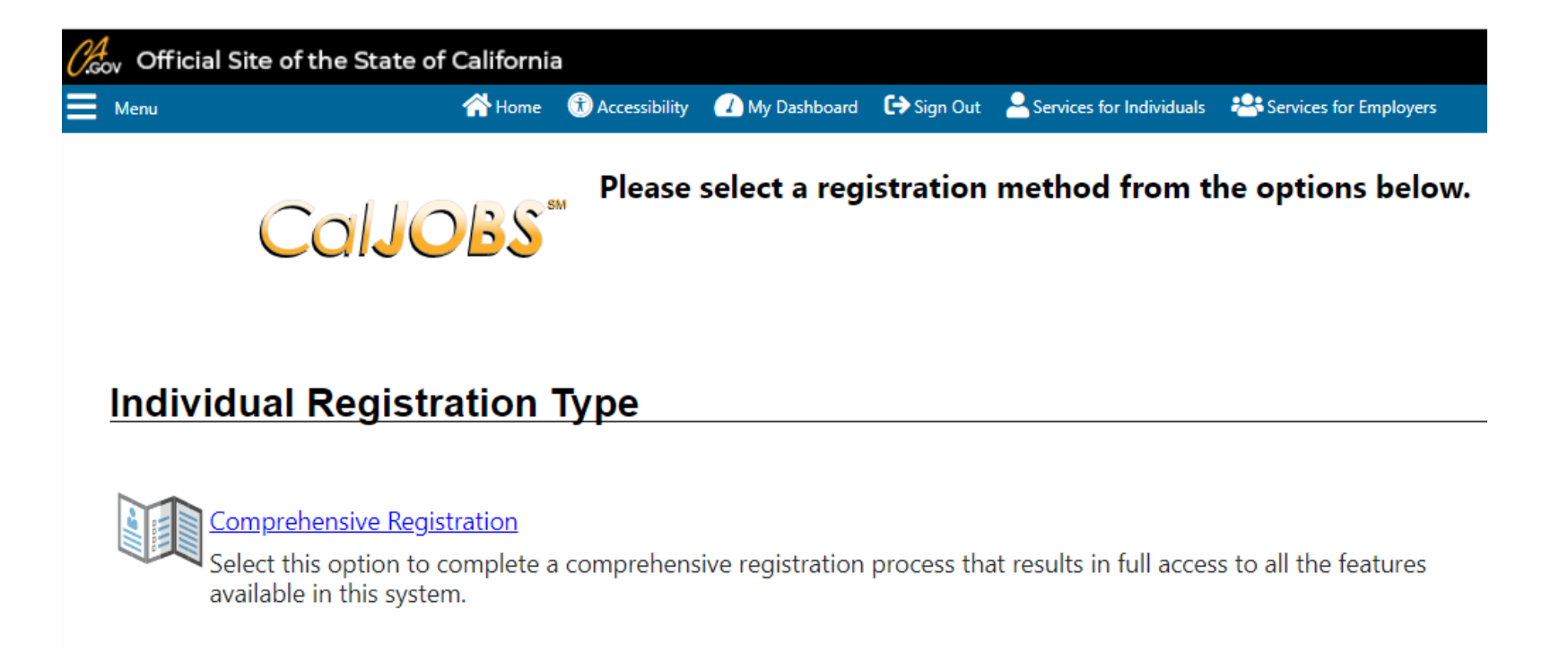

Complete the information on the various screens until you get the option to click the "Finish" button. Once you have clicked it the site will refresh. Hover over the "Staff Profiles" menu (top right side) and go to the "Programs" tab where you will see the "Wagner Peyser-Registration only" application.

04

| Cov Official Site of the State of California            |                                                   |                                                                                            |  |  |
|---------------------------------------------------------|---------------------------------------------------|--------------------------------------------------------------------------------------------|--|--|
| Menu                                                    | ity 🖓 Home 🛞 Accessibility 🕧 My Dashboard 🕞 Sign  | Out Services for Individuals                                                               |  |  |
|                                                         |                                                   |                                                                                            |  |  |
| Ca                                                      | IJOBS <sup>®®</sup>                               |                                                                                            |  |  |
| [ <u>Assist an individual</u>   <u>Staff Services</u> ] |                                                   |                                                                                            |  |  |
|                                                         | 🕀 🛅 My Individual Profiles 🛛 🕀 🛅 My Individual P  | lans Staff Profiles General Profile Summary Case Notes                                     |  |  |
|                                                         | Title III - Wagner-Peyser (WP)                    | <ul> <li>Activities</li> <li>Documents (Staff)</li> </ul>                                  |  |  |
|                                                         | Create Title III - Wagner-Peyser (WP) Application | <ul> <li>Identity Issues</li> <li>Case Management Profile</li> <li>Case Summary</li> </ul> |  |  |
|                                                         | WP #20440150 - Registration Only                  | Programs Plan                                                                              |  |  |
|                                                         |                                                   | Assessments       Report Profile                                                           |  |  |

## FOR QUESTIONS ON THIS PROCESS, PLEASE CONTACT YOUR TECHNICAL ASSISTANCE MEMBER OR THE WIOA TRAINING COORDINATOR, JESSICA MEDINA.

| JANICE<br>Cartwright | Workforce Development Professional III<br>(916) 263-3845<br>Janice.Cartwright@seta.net |
|----------------------|----------------------------------------------------------------------------------------|
| STACY<br>Heu         | Workforce Development Professional III<br>(916) 263-3894<br><u>Stacy.Heu@seta.net</u>  |
| JESSICA<br>Medina    | Workforce Development Planner<br>(916) 263-3764<br>J <u>essica.Medina@seta.net</u>     |